# 金笛短信服务配置中间件 VC 版支持 64 位 ORACLE 的现行办法

### 一、中心思想:

由于本中间件是在 32 位机下开发,驱动也只对 32 位驱动有效,所以,我们在解决这个问题的时候,将服务器本机看成远程服务器,然后在本机上再安装一个 32 位 oracle 客户端。中间件会根据 32 位 ODBC 驱动连接 32 位的 ORACLE 客户端,而客户端的服务是建立在 64 位服务器上,所以,本方法就是利用 32 位客户端间接的使中间件与 64 位 ORACLE 连接。本方法已通过北京玉笛信息技术有限责任公司短信服务部门的测试,测试结果表明,此方法使用稳定,可靠。

### 二、具体实现:

#### 第一步: 安装 32 位 ORACLE 客户端

(安装过程不做过多解释,安装类型选择管理员。)

| 🚔 Oracle Client 安装程序                                                                                           | - 设置客户机 - 步骤 1/6                                                                                                    |
|----------------------------------------------------------------------------------------------------|----------------------------------------------------------------------------------------------------|
| 选择安装类型                                                                                                    |                                                                                                    |
| <ul> <li>▶ 选择安装类型</li> <li>▶ 指定安装位置</li> <li>● 执行先决条件检查</li> <li>一 概要</li> <li>● 安装产品</li> <li>● 完成</li> </ul> | <ul> <li>您需要何种安装类型?</li> <li>○ InstantClient (174.0MB)(S)</li> <li>安装 Instant Client 软件</li> <li>② 查 管理员 (1.02GB)(A)</li> <li>安装管理控制台,管理工具,联网服务,实用程序和基本客户机软件。</li> <li>○ 运行时 (754.0MB)(R)</li> <li>安装用于开发应用程序、网络服务和基本客户机软件的工具。</li> <li>○ 定制(C)</li> <li>使您可选择单个组件进行安装。</li> <li>注意: 客户端的安装需要选 管理员 类型,之后的可按默认安装。</li> </ul> |
| 帮助(出)                                                                                                    | < 后退(B) 下一步(N) > 完成(E) 取消                                                                                                    |

建议客户端的版本与服务器版本一致,本例使用的是 ORACLE 11GR2 WIN64 服务器和 ORACLE 11G R2

🌗 win32\_11gR2\_client

WIN32 客户端。 Ъ win64\_11gR2\_database (这是解压后的文件夹对比,希望有所帮助。)

#### 第二步: ORACLE 的监听程序配置

(TNS Service),若此服务已在服务器端配置过监听程序,这一步可以省略。

注意: 这一步的操作是在服务器的配置工具中进行的,与后面的第三步不要混淆。

监听程序的配置,使用 Net Configuration Assistant 工具,其路径如下:

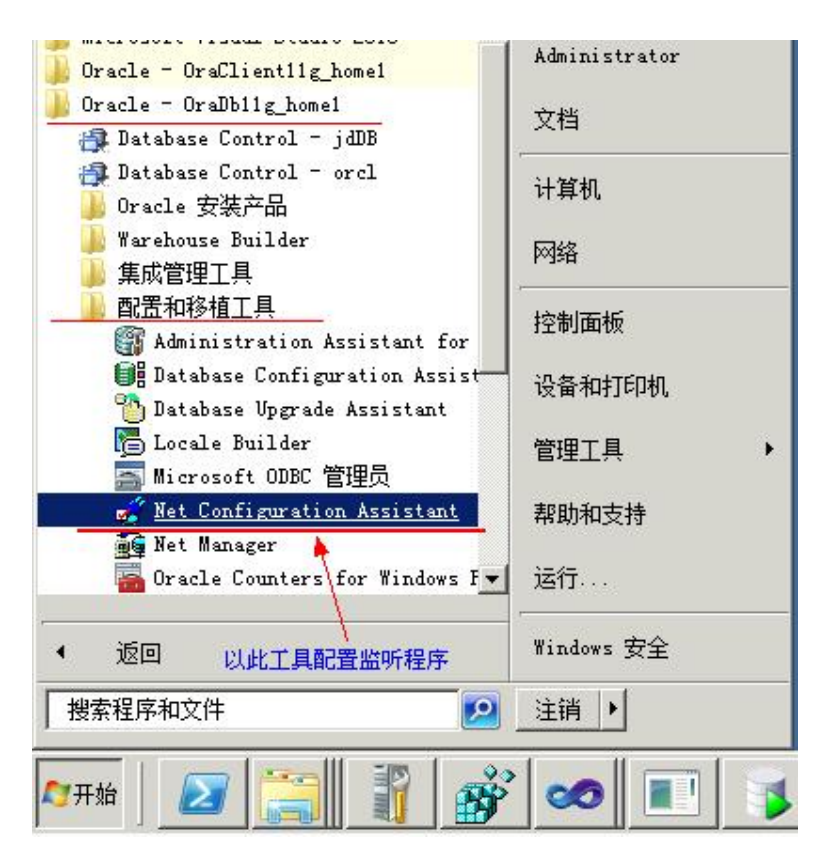

| Oracle Net Configurat | ion Assistant: 欢迎使用                                                | × |
|-----------------------|--------------------------------------------------------------------|---|
|                       | 欢迎使用 Oracle Net Configuration<br>Assistant。<br>此工具将指导您完成下列常见的配置步骤。 |   |
| 取消 (                  | 帮助 < 上一步(B) 下一步(N) >>>>>>>>>>>>>>>>>>>>>>>>>>>>>>>>>>>>            |   |

然后一直按默认点击"下一步",点到"完成",这一步的配置工作就完成了。

#### 第三步:本地网络服务名配置

#### 注意: 这一步的操作是在客户端的配置工具中进行的, 与第二步不要混淆。

① 运行 oracle 32 位客户端配置和移植工具中的, Net Configuration Assistant, 注意与第二步进行区分。

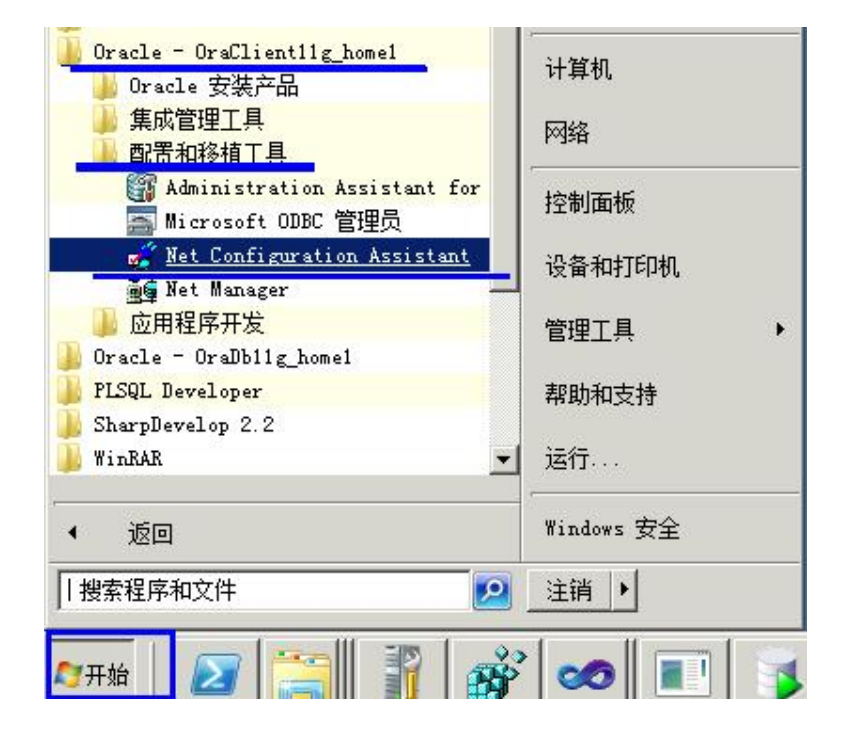

② 在"Oracle Net Configuration Assistant: 欢迎使用"对话框中,选择"本地网络服务名配置"选项,如图:

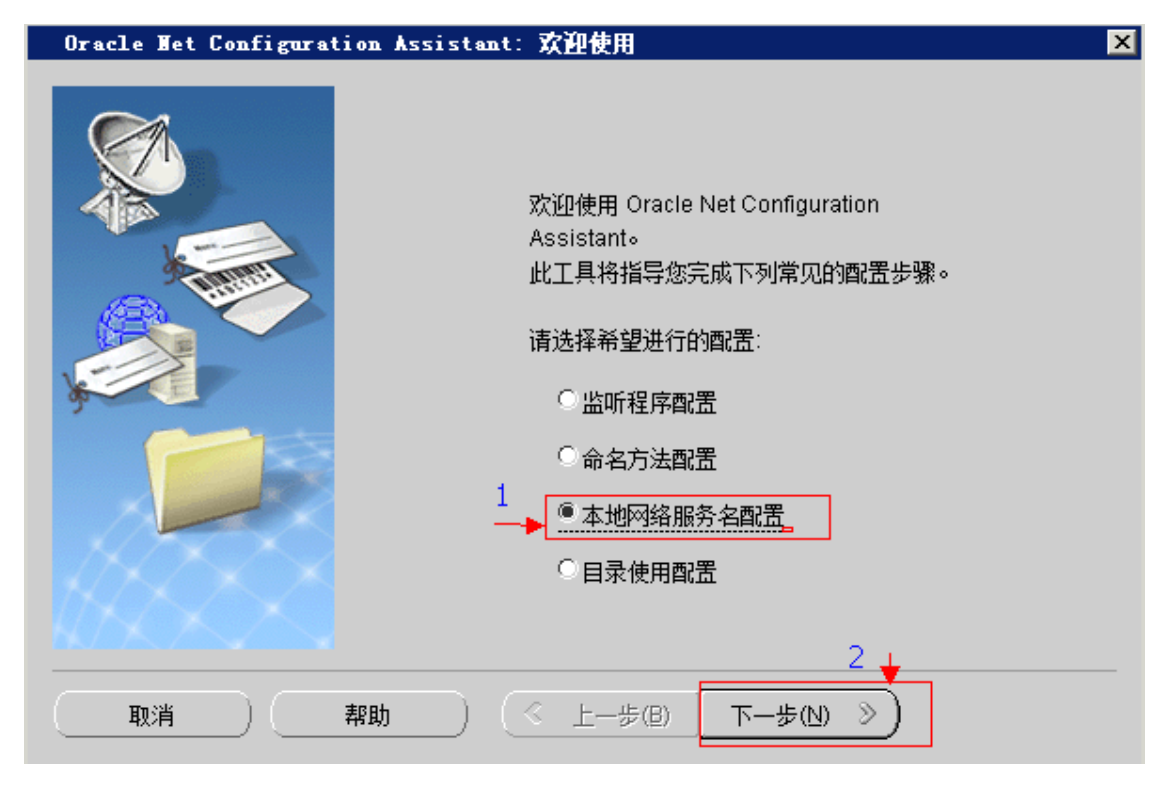

③ 选择"添加",并单击"下一步",如图:

| Oracle Net Configura                       | tion Assistant: 网络服务名配置                                                                    | × |
|--------------------------------------------|--------------------------------------------------------------------------------------------|---|
|                                            | 要通过网络访问 Oracle 数据库或其他服务, 请使用网络服务名。Oracle<br>Net Configuration Assistant 允许使用由本地命名解析的网络服务名。 |   |
|                                            | 请选择要做的工作:                                                                                  |   |
|                                            | ◎ 添加                                                                                       |   |
| (M)                                        | ○重新配置                                                                                      |   |
|                                            |                                                                                            |   |
|                                            | ○重命名                                                                                       |   |
| KANDE                                      | ○ 测价式                                                                                      |   |
| NUN AN AN AN AN AN AN AN AN AN AN AN AN AN |                                                                                            |   |
| 取消 ( 取消 ) ( )                              | 帮助 ○ 《 上一步(8) 下一步(1) 》 )                                                                   |   |

④ 这一步十分重要:填写 64 位 Oracle 服务器的数据库服务名,本实例为: JDDB,并单击下一步。

| Oracle Wet Configuration Assistant: 网络服务名配置,服务名         | ×                      |
|---------------------------------------------------------|------------------------|
| 每个 Oracle 数据库或服务都有一个服务名。Oracl<br>通常是全局数据库名。请输入要访问的数据库或其 | e 数据库的服务名<br>:他服务的服务名。 |
| 服务名: JDDB                                               |                        |
| 取消 帮助 《 上一步(B) 下一步(N) 》                                 | )                      |

补充: 若不知道服务器的数据库服务名,可通过"开始"菜单—>"程序"-à64 位数据库服务器 目录下,如图:

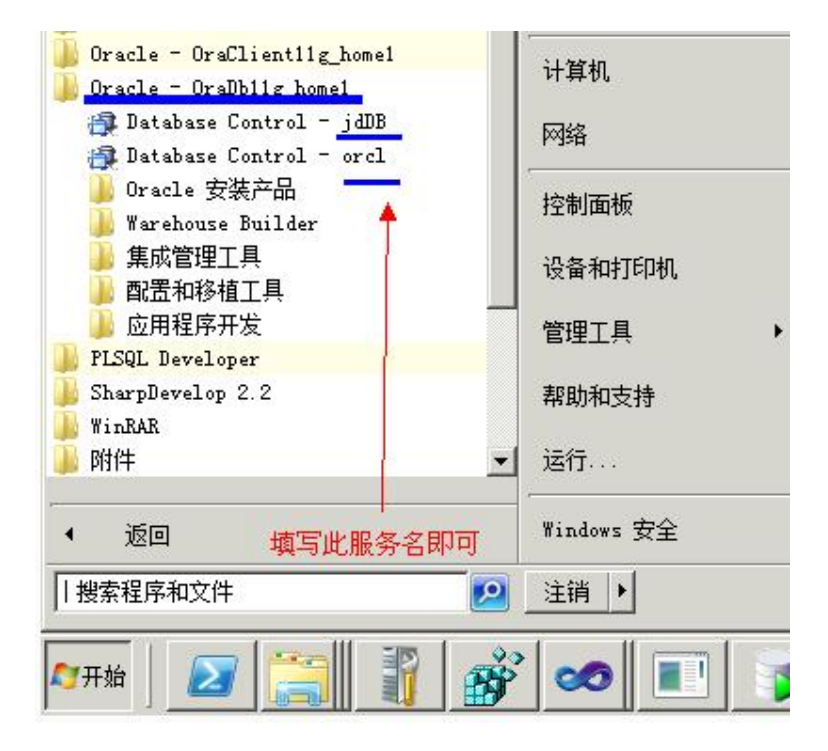

⑤ 选择 TCP 协议, 一般默认就是。单击下一步。

| Oracle Net Configuration | Assistant:网络服务名配置,                                   | 请选择协议            | ×        |
|--------------------------|------------------------------------------------------|------------------|----------|
|                          | 通过网络与数据库通信需要使用P<br>的协议。<br>TCP<br>TCPS<br>IPC<br>NMP | 网络协议。 选择用于要访问的数据 | <b>Ê</b> |
| 取消 帮助                    | <u>∢ E−≠®</u>                                        | 下—步(1) 》         |          |

⑥ 主机名就是写本机的计算机名,或者直接使用 IP 地址: 127.0.0.1,此处的端口号,应该与第二步中,监 听程序配置时的端口号一致。

| Oracle Net Configurati | ion Assistant: 网络服务名配置, TCP/IP 协议                        | × |
|------------------------|----------------------------------------------------------|---|
|                        | 要使用 TCP/IP 协议与数据库通信, 必须使用数据库计算机的主机名。<br>请输入数据库所在计算机的主机名。 |   |
|                        | 主机名: 127.0.0.1                                           |   |
|                        | 还需要一个 TCP/IP 端口号。大多数情况下应使用标准端口号。                         |   |
|                        | ◎ 使用标准端口号 1521                                           |   |
|                        | ○请使用另一个端口号: 1521                                         | ] |
| 取消 ( )                 | 帮助 《 上一步(B) 下一步(N) 》                                     |   |

⑦ 最好是测试一下,选择"是,进行测试",并单击下一步。

| Oracle Net Configurat | ion Assistant: 网络服务名配置,测试                                                                  | × |
|-----------------------|--------------------------------------------------------------------------------------------|---|
|                       | 通过执行连接测试并使用提供的数据,您可以检验是<br>否可以连接到 Oracle 数据库。<br>是否愿意进行连接到数据库的测试?<br>① 不,不进行测试<br>@ 是,进行测试 |   |
| 取消 ( )                | 帮助 《 上一步(B) 下一步(N) 》)                                                                      |   |

⑧ 第一次测试可能连接不上,单击"更改登录",输入正确的用户名和密码后再测试。

| Oracle Net Configura | tion Assistant: 网络服务名配置, 正在连接                                                                                                    | × |
|----------------------|----------------------------------------------------------------------------------------------------|---|
|                      | Oracle Net Configuration Assistant 正在尝试使用提<br>供的信息连接数据库, 请稍候<br>详细信息:<br>正方连接                                                                            |   |
|                      | 您提供的一些信息可能不正确。<br>单击"后退"检查提供的网络服务名的信息,或单击"更改登录"来<br>更改用户名。                                                                                               |   |
|                      | <ul> <li>第──次测试可能不成功,看上面的原因为用户名/口令无效,</li> <li>接下来,单击"更改登录"</li> <li>重改登录</li> <li>输入正确的用户名密码</li> <li>帮助</li> <li>③ 上一步(B)</li> <li>下一步(N) ≫</li> </ul> | _ |

更改为有效的用户名和密码后,测试成功。单击"下一步",直到最后,"完成"。

| Oracle Wet Configuration Assistant: 网络服务名配置,正在连接                           | × |
|----------------------------------------------------------------------------|---|
| Cracle Net Configuration Assistant 正在尝试使用提供的信息连接数据库,请稍候<br>详细信息: 正在连接测试成功。 |   |
| 取消 帮助 《 上─步(B) 下─步(N) 》)                                                   |   |

#### 第四步: ODBC 数据源配置

请参阅 64 位 ODBC 配置方法.doc 一文。

核心思想:使用 32 位 ODBC 配置工具,文件位置:C:\Windows\SysWOW64\odbcad32.exe,在此配置系统DSN,配置时,注意进行连接测试。

配置好 ODBC 后,就可以根据"金笛短信服务配置"相关手册,使用本中间件了。

## 三、常见问题:

1、测试连接时,提示 找不到监听程序或无监听程序。

解: 仔细检查第二步配置监听程序的内容部分。完成后重启 TNS 监听服务,重启办法见问题 3。

2、连接数据库时,提示"监听程序当前无法识别连接描述符中请求的服务"。

解:这是因为误配置了 32 位客户端的监听程序造成的,请删除 32 位客户端的监听程序,对 64 位服务器 的监听程序进行检查。完成后重启 TNS 监听服务,重启办法见问题 3。

3、重启监听服务,命令使用过程如下图所示。

使用命令方式即可,在 windows shell 命令行中使用,LSNRCTL STOP 和 LSNRCTL START 进行重启,过程如图所示:

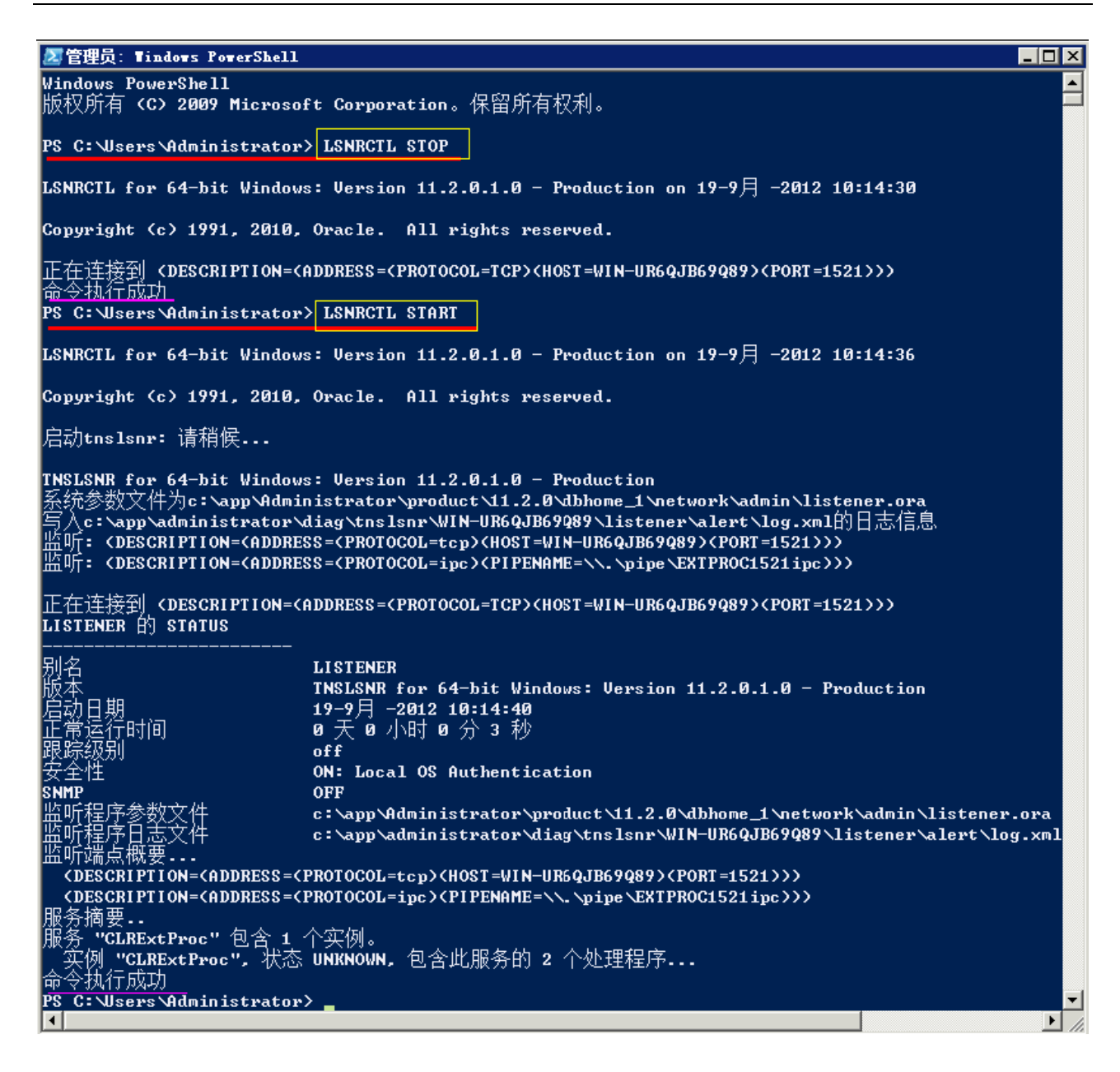

### 四、使用金笛短信服务配置中间件时注意事项:

#### 特别注意事项:

1、安装金笛短信服务配置中间件之后,将金笛短信服务中间件支持 64oracle 升级包解压出来的七个文件, 拷贝到安装目录下,进行替换。

2、在金笛短信服务配置中间件的"数据库配置"对话框中,**去掉**"数据库服务器运行在本机上"前面的复 选择框。如下图所示:

| 数据库类型: | ORACLE  | •    | 数据源DSN: | [idDB     | - |
|--------|---------|------|---------|-----------|---|
| 登录用户名: | system  |      | 登录密码:   | ××××      |   |
| 备注:    |         |      |         |           |   |
| 定时扫描待发 | 表时间(秒): | 15   | □ 数据库服  | 务器运行在本机上山 |   |
|        |         | 26 C |         | 22        |   |